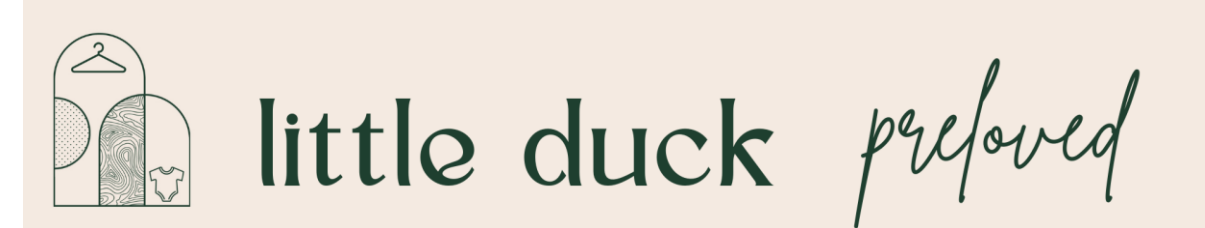

## Making a Reservation - Mobile

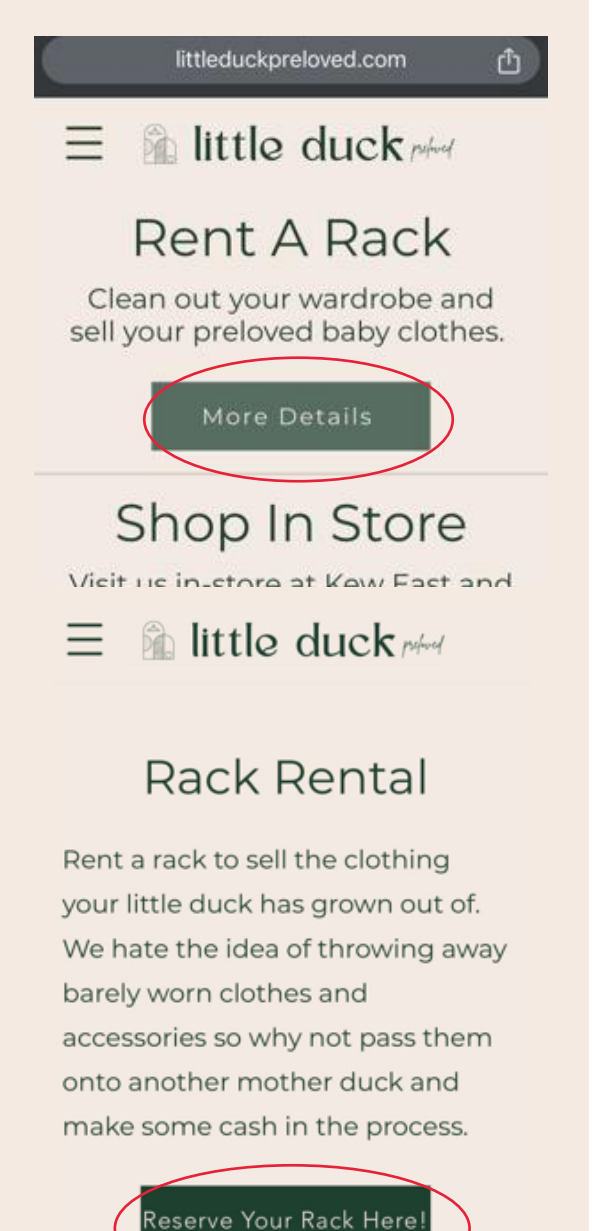

Go to the little duck preloved website and click the "More Details" button under Rent A Rack.

Select "Reserve your Rack Here".

| Select table type     Coupon code     Single Rack     Double Rack                                  | A window will open for you to<br>Select your preferred Rack<br>Option:<br>Single Rack: 45 items<br>40 hanging items & 5 items for<br>shelf<br>Double Rack: 105 items<br>90 hanging items & 15 items for<br>shelf |
|----------------------------------------------------------------------------------------------------|----------------------------------------------------------------------------------------------------|
| Select duration<br>DIY<br>5 days<br>\$ 85<br>15% Commission<br>10 days<br>\$ 150<br>15% Commission | Select your Rack Mode:<br>DIY: Tag, Set Up & Pack Down<br>your own items<br>or<br>All Inclusive : We tag, steam, set<br>up & pack down your items for<br>you                                                     |
|                                                                                                    | Select your preferred timeframe:<br>1 week rental period (5 shop<br>days)<br>or<br>2 week rental period (10 shop                                                                                                 |

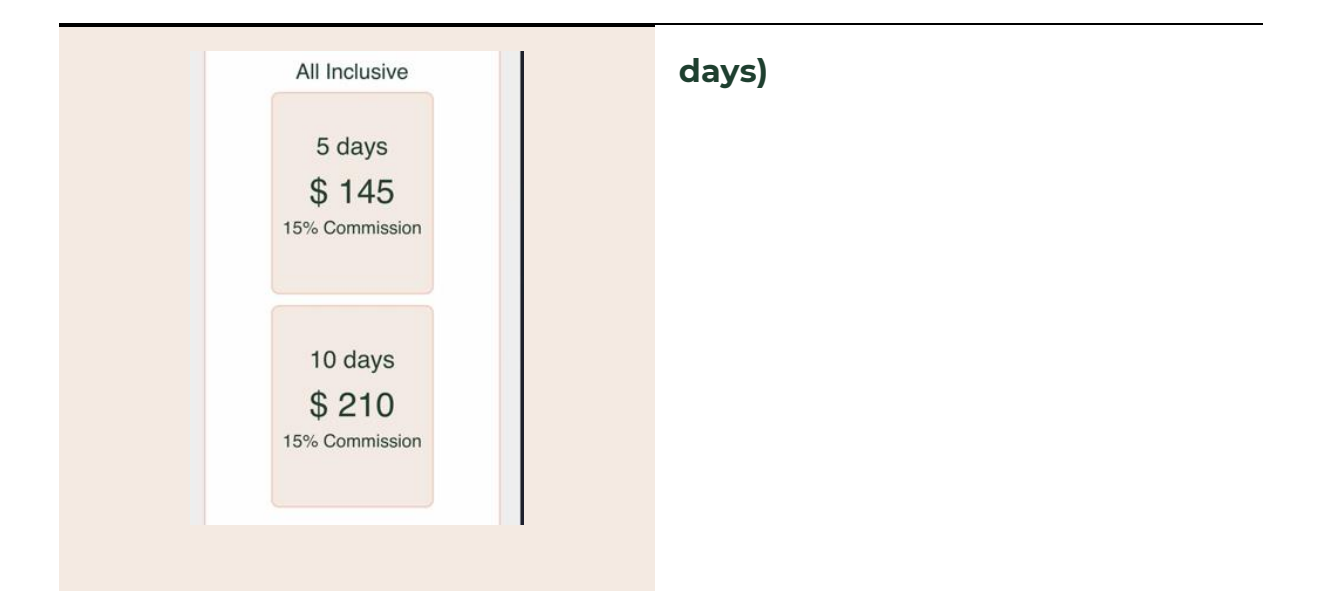

| ← 10 / 2024 → |    |      |    |    |    |    |
|---------------|----|------|----|----|----|----|
|               | 1  | 2    | 3  | 4  | 5  | 6  |
| 7             | 8  | 9    | 10 | 11 | 12 | 13 |
| 14            | 15 | (16) | 17 | 18 | 19 | 20 |
| 21            | 22 | 23   | 24 | 25 | 26 | 27 |
| 28            | 29 | 30   | 31 | 1  | 2  |    |

Once you've selected your rack rental option, you will be presented with the calendar to choose a date that works for you to bring in your items.

We recommend booking your rack spot in advance to secure your spot.

| 28 | 29 | 30         | 31    | 1   |        | 2   | 3   |     |
|----|----|------------|-------|-----|--------|-----|-----|-----|
| 28 | 29 | 30         | 31    | 1   |        | 2   |     |     |
|    |    |            |       |     |        |     |     |     |
|    |    | Sele       | ect t | abl | е      |     |     |     |
| _  |    |            |       |     |        |     |     |     |
|    | 1  | 2 3        | 3 4   | 5 ( | 3 7    | 8   | 9   | 10  |
|    |    |            |       | 10  | 01 102 | 103 | 104 | 105 |
|    |    | $\bigcirc$ |       |     |        |     |     |     |
|    |    |            |       |     |        |     | -   |     |

You are then presented with the option of choosing the rack you most prefer.

The racks highlighted in blue are the single racks.

The racks highlighted in peach are the double racks.

Some views on mobiles change the size of the map, if you can only see half the map, swipe left on the map to view the remaining racks.

Depending on what you selected for your rack rental will reflect what applicable racks are remaining available.

| Use existing credentials? |     |    |  |  |  |
|---------------------------|-----|----|--|--|--|
|                           | Yes | No |  |  |  |

Once you've selected your preferred rack, you will be prompted to use existing credentials.

If you are familiar with the Zellr system, you can log in with your existing credentials to finalize the rental booking.

If you are new to zellr, please click no for existing credentials and fill out your basic contact information prompted.

Be sure to familiarize yourself

| Use existing credentials?<br>Yes No                             | with the Terms and Conditions<br>that are provided, and if you<br>agree tick the box and click<br>reserve. |
|-----------------------------------------------------------------|----------------------------------------------------------------------------------------------------|
| Insert credentials<br>Username<br>Password                      |                                                                                                    |
| I have read and I accept<br>the terms and conditions<br>Reserve |                                                                                                    |

| 19                                                                                                    | 5 days (from 15.10<br>.10.2024) | 1.2024 to    |
|----------------------------------------------------------------------------------------------------|---------------------------------|--------------|
| A                                                                                                    | \$85.00                         |              |
| Pay                                                                                                    | with <b>O link</b>              |              |
| Or p                                                                                                    | ay with card                    |              |
| Email                                                                                                    |                                 |              |
|                                                                                                    |                                 |              |
|                                                                                                    |                                 |              |
| Card information                                                                                                    |                                 |              |
| Card information                                                                                                    | VISA                            | <b>•</b> • • |
| Card Information<br>1234 1234 1234 1234<br>MM / YY                                                                   | VISA<br>CVC                     | <b></b>      |
| Card information<br>1234 1234 1234 1234<br>MM / YY<br>Cardholder name                                                | VISA<br>CVC                     |              |
| Card information<br>1234 1234 1234 1234<br>MM / YY<br>Cardholder name<br>Full name on card                           | CVC                             | <b>•</b>     |
| Card Information<br>1234 1234 1234 1234 1234<br>MM / YY<br>Cardholder name<br>Full name on card<br>Country or region | VIIIA<br>CVC                    | <b></b>      |

You will then be taken to a payment check out. Fill in your relevant details to ensure your booking is finalized.

Please note, if you have not processed payment at the time of booking, your booking will not be held.

SEP

## Reservation confirmation = libbox x

| Reservation confirmation                             |                                |  |  |  |  |
|------------------------------------------------------|--------------------------------|--|--|--|--|
| Your reservation has been confirmed!                 |                                |  |  |  |  |
| Thanks for booking your rack rental with Little      | Preloved.                      |  |  |  |  |
| Rack Number: 11                                      |                                |  |  |  |  |
| Start Date: 2024-08-14                               |                                |  |  |  |  |
| End Date:2024-09-06                                  |                                |  |  |  |  |
| Duration: 18                                         |                                |  |  |  |  |
| Please follow the link below to see our step-by-step | p guide on pricing your items; |  |  |  |  |

Upon completion of payment, you will receive a confirmation email via Zellr of your upcoming rack booking.

Ensure you explore the reference guide we have provided you to support you in pricing and tagging your items using Zellr, ready to sell.

If you clicked DIY at the time of booking, and things change and you wish to explore the All inclusive option, please reach out to us via 0466 273 060 or info@littleduckpreloved.com at least 3 days prior to your rental start date and we can explore further arrangements.